## 1. Click on "Login" on top-right of the screen

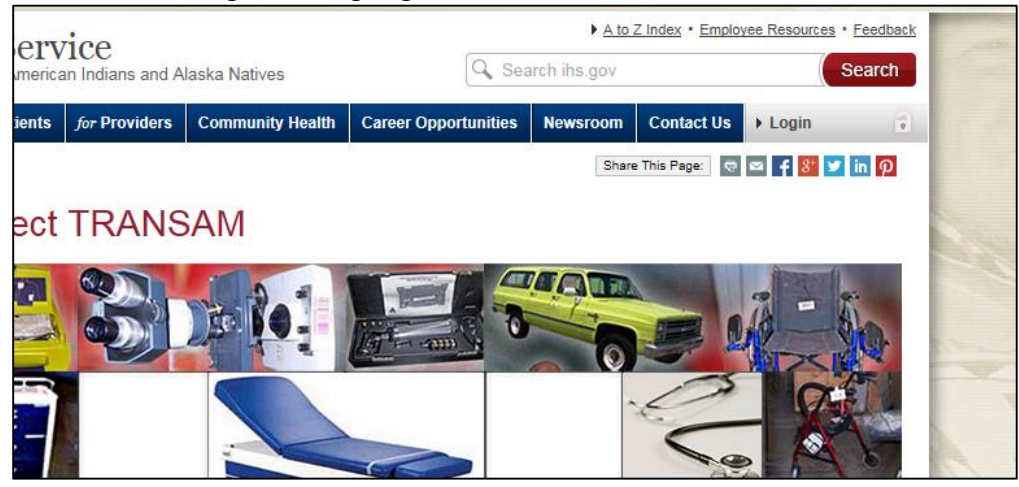

## 2. Click on "Register a New Account"

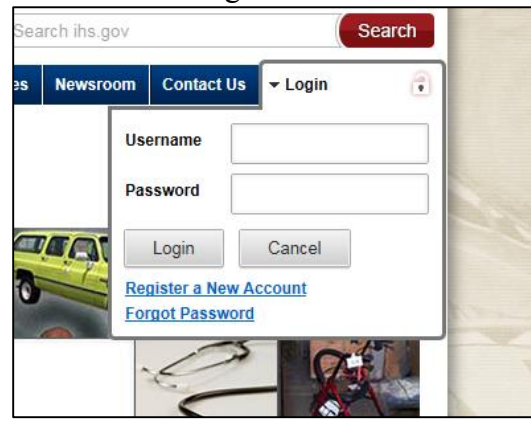

## 3. Complete all Required Fields, and Click "Submit Registration"

| Register for a Web Account                                                                                                    |                            |  |
|----------------------------------------------------------------------------------------------------|----------------------------|--|
| <ol> <li>To access any login protected IHS system, you need:         <ol> <li>An IHS Web Login: If you have an IHS.gov web account you can login by clicking the 'Login' link found on websites which use the login system. If you do not have an IHS Web Systems Login, you can register with the system by filling in the form below.</li> <li>System Permissions: Once your account is established you will need to request access from the website administrator of the web site in question. Contact information for the website administrator of any IHS.gov website can usually be found on the left side of the site's home page as 'Contact Us' or 'Content Manager'.</li> </ol> </li> </ol> |                            |  |
|                                                                                                    | * Indicates Required Field |  |
| * First Name:                                                                                                    | Santa                      |  |
| Middle Initial/Name:                                                                                                    |                            |  |
| * Last Name:                                                                                                    | Claus                      |  |
| * E-mail:                                                                                                    | sclaus@email.fake          |  |
| * Username:                                                                                                    | rudolph1                   |  |
| Passwords must be at least eight characters long with at least one capitalized alphabetical<br>character, at least one numerical character and at least one special character. Passwords<br>must be changed every 90 days.                                                                                                    |                            |  |
| * Password:                                                                                                    | •••••                      |  |
| * Re-enter Password:                                                                                                    | Submit Registration        |  |
|                                                                                                    | Return to Site             |  |

4. Click "Return"

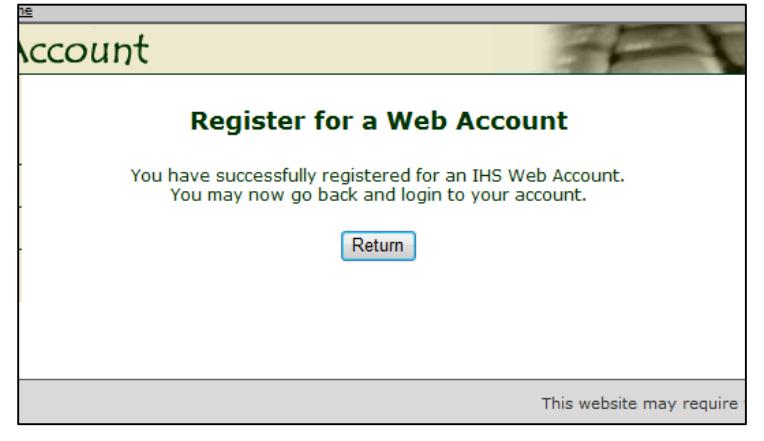

5. Click "Login", and Login with the account previously created

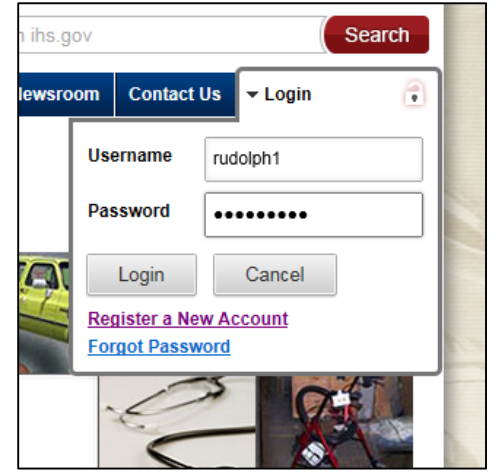

6. Click on the "Customer Profile" tab on the left side of the page

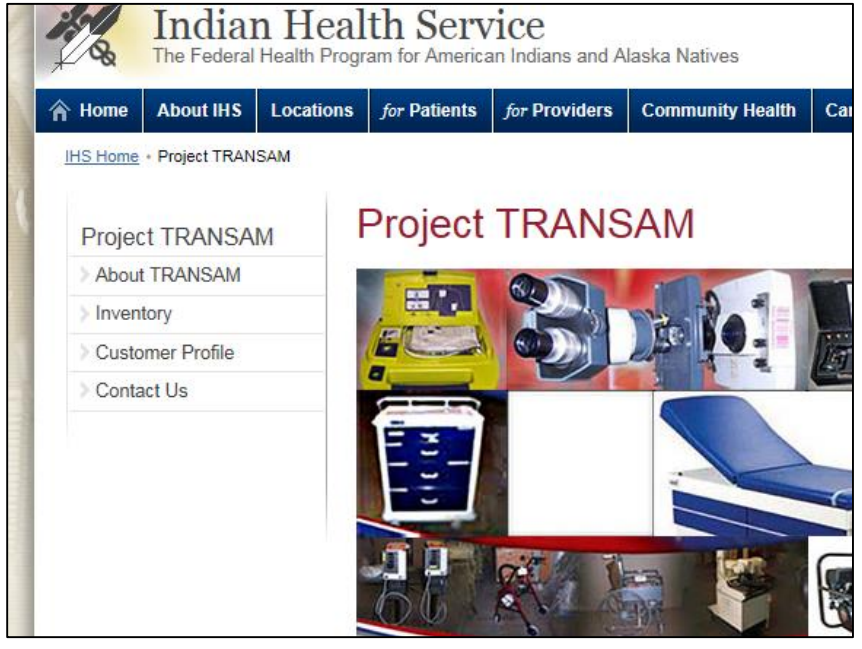

7. Complete all required information (NOTE: If "Tribal", you must enter your Tribe's 638 Contract/Compact Number with IHS (Not BIA). If you do not have this information, please contact geoffrey.elliott@ihs.gov). Click "Next"

| Customer Profile                                                                     |                                                                                                    |  |  |
|--------------------------------------------------------------------------------------|----------------------------------------------------------------------------------------------------|--|--|
| *Is this a tribal or federal (IHS) customer? <ul> <li>Tribal</li> <li>IHS</li> </ul> |                                                                                                    |  |  |
| *Point of Contact Name:                                                              | *POC Email (Must be Tribal or IHS email address; No generic<br>email addresses allowed - i.e. Yahoo, Gmail, etc): |  |  |
| Santa Claus                                                                          | sclaus@email.fake                                                                                                 |  |  |
| *POC Phone:                                                                          | IHS Area:                                                                                                    |  |  |
| 123-456-7890                                                                         | Nashville                                                                                                    |  |  |
| *Contract/Compact (Tribal 638) Number:                                               | **Shipping Organization Name (if different):                                                                      |  |  |
| 000-00-0000                                                                          |                                                                                                    |  |  |
| *Organization Name:                                                                  | **Shipping Point of Contact Name (if different):                                                                  |  |  |
| ABC Tribe                                                                            |                                                                                                    |  |  |
| *Organization Main Address:                                                          | **Shipping Address:                                                                                               |  |  |
| 123 Anywhere Rd.                                                                     |                                                                                                    |  |  |
| *City:                                                                               | **Shipping City:                                                                                                  |  |  |
| North Pole                                                                           |                                                                                                    |  |  |
| *State:                                                                              | **Shipping State:                                                                                                 |  |  |
| TN                                                                                   | Select state:                                                                                                    |  |  |
| *Zip:                                                                                | **Shipping Zip:                                                                                                   |  |  |
| 00000                                                                                |                                                                                                    |  |  |
| *Lift Gate Required at CYes No                                                       | **Lift Gate Required at CYes No<br>Shipping Destination?                                                          |  |  |
| Other Shipping Info:                                                                 |                                                                                                    |  |  |
|                                                                                      | A.<br>                                                                                                    |  |  |
| Next >>                                                                              |                                                                                                    |  |  |

8. If "Tribal" you will receive the following message – Click the "Request for Access Form" link, and a new tab containing the form will open. Follow the instructions on page one of the form

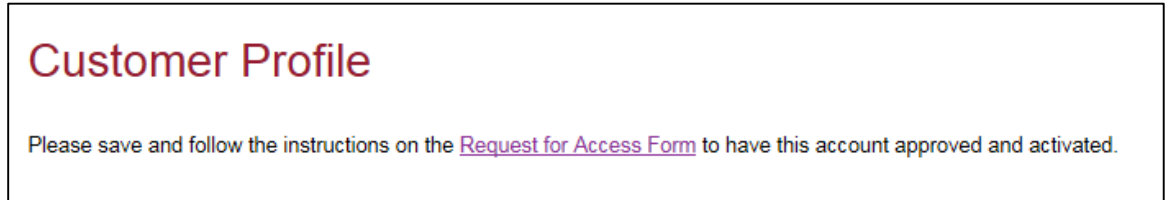

9. After the form is completed, and forwarded per the instructions, your account request will be reviewed, and approved or denied, based on the information contained therein. You will receive an email with the approval or denial status.

<u>IMPORTANT:</u> Project TransAm is attempting to consolidate requests to one specific POC with each Tribe. Therefore, if a member of your Tribe already has an account, your request might be denied with a follow-up email stating that you should contact the person designated by your Tribe to make requests.